| Classification                                                                                                    | System and Application FAQ on XPAC |        |                |       |                      | No.  | 1-009-03 |  |  |
|----------------------------------------------------------------------------------------------------|------------------------------------|--------|----------------|-------|----------------------|------|----------|--|--|
| Author                                                                                                    | WeiKai V                           | ersion | 1.0.0          | Date  | 2013/3/30            | Page | 1/3      |  |  |
| 螢幕顯示"out of range", XPAC如何改變顯示型態                                                                                                    |                                    |        |                |       |                      |      |          |  |  |
| Applies to:                                                                                                    |                                    |        |                |       |                      |      |          |  |  |
| Platform                                                                                                    | Platform                           |        |                |       | XPAC utility version |      |          |  |  |
| XPAC se                                                                                                    | XPAC series                        |        | rsions (WinCE  | All v |                      |      |          |  |  |
|                                                                                                    |                                    |        |                |       |                      |      |          |  |  |
|                                                                                                    |                                    |        |                |       |                      |      |          |  |  |
| N/A: Not appl                                                                                                    | icable to this platf               | orm an | d OS.          |       |                      |      |          |  |  |
| <ul> <li>XPAC 預設解析度是 1024*768、假如解析度設定値超過你登幕顯示的最大値、你可以依照下列步驟修<br/>改你的解析度設定:</li> <li>Step 1: 以 PC 為主機使用遠端桌面工具(cerdisp)連接到你的 XPAC(關於 cerdisp 的更多細節請參考<br/>X2-16_how_to_use_the_remote_desktop_tool_cerhost_en.pdf)</li> <li>1.1 在模式 9 下重新啓動你的 XPAC · cerdisp.exe 將會自動執行</li> <li>● ● ● ● ● ● ● ● ● ● ● ● ● ● ● ● ● ● ●</li></ul> |                                    |        |                |       |                      |      |          |  |  |
|                                                                                                    | IC                                 |        | Co., Ltd. Tech | nical | document             |      |          |  |  |
|                                                                                                    | IC.                                |        | CO., Liu. 1001 | incal | uocument             |      |          |  |  |

| Classification                                                                                                    | System and Application FAQ on XPAC |            |                                              |                              |           | No.    | 1-009-03        |
|----------------------------------------------------------------------------------------------------|------------------------------------|------------|----------------------------------------------|------------------------------|-----------|--------|-----------------|
| Author                                                                                                    | WeiKai                             | Version    | 1.0.0                                        | Date                         | 2013/3/30 | Page   | 2/3             |
| <b>1.3</b> .在你的 PC 」<br>來                                                                                                    | _執行 cerhost.o                      | exe,假如     | 連線成功建立                                       | ,你將會                         | 看到你的 XP   | AC 桌面如 | 下圖被顯示出          |
| File Zoom Display Tools 1         Wide Device         Image: Second Display Control         Recycle Bin         Image: Second Display Control         Image: DCON_CE         Image: Second Display Control         Image: Second Display Control         Image: Second Display Contrecond Display Control | Heb.                               | Windows En | Windows Embeddi<br>Ibedded CE v6.00 (Build 3 | ed CE 6.0<br>122 on Feb 15 . | 2011)     |        |                 |
| 2                                                                                                    |                                    |            |                                              |                              |           |        | ⊕ 🙏 8:31 PM 🊔 🖷 |
|                                                                                                    |                                    | ICP DAS    | Co., Ltd. Tech                               | nical doc                    | cument    |        |                 |

| Classification                                                              | Svstem and A  | oplication  | FAQ on XPAC    |             |                 | No.      | 1-009-03 |  |
|-----------------------------------------------------------------------------|---------------|-------------|----------------|-------------|-----------------|----------|----------|--|
| Author                                                                      | WeiKai        | Version     | 1.0.0          | Date        | 2013/3/30       | Page     | 3/3      |  |
|                                                                             |               |             |                |             |                 | 5        |          |  |
| Step 2:使用XPA                                                                | .C Utility改變的 | 下的解析度       |                |             | -               |          |          |  |
| 2.1.開啓在桌面上的XPAC Utility,並選擇顯示解析度為1024*768                                   |               |             |                |             |                 |          |          |  |
| File Help                                                                   | 2.8]          |             |                |             |                 |          | <u>^</u> |  |
|                                                                             |               |             |                |             |                 |          |          |  |
| Genera                                                                      | P Config Netw | vork Device | Information Au | ito Executi | on   Rotary Exe | cution M |          |  |
|                                                                             |               |             |                |             |                 |          |          |  |
|                                                                             | 1             |             |                |             |                 |          |          |  |
|                                                                             |               |             |                |             |                 |          |          |  |
|                                                                             |               |             |                |             |                 |          |          |  |
|                                                                             |               |             |                |             |                 |          |          |  |
|                                                                             |               |             |                |             |                 |          |          |  |
|                                                                             | 1.11          |             |                |             |                 |          |          |  |
| Street<br>Less                                                              | Tresolution:  | Mon         |                | en refresh  | rate:           | _        |          |  |
| Less                                                                        |               | (Mol.       | г јеон         | Z           |                 |          |          |  |
|                                                                             | 1024 by 769   | nivole      |                |             |                 |          |          |  |
|                                                                             | 1024 Dy 708   | pixeis      |                |             |                 | 3        |          |  |
|                                                                             |               |             |                |             |                 | unly     |          |  |
|                                                                             |               |             |                |             |                 | PP0      |          |  |
|                                                                             |               |             |                |             |                 |          |          |  |
|                                                                             |               |             |                |             |                 | _        |          |  |
| <b>Step 3:</b> 重新啓動                                                         | r你的XPAC       |             |                |             |                 |          |          |  |
|                                                                             |               |             |                |             |                 |          |          |  |
|                                                                             |               |             |                |             |                 |          |          |  |
| Tips & Warnings                                                             |               |             |                |             |                 |          |          |  |
|                                                                             |               |             |                |             |                 |          |          |  |
| If the monitor is still unable to display correcting, please contact ICPDAS |               |             |                |             |                 |          |          |  |
|                                                                             |               |             |                |             |                 |          |          |  |
|                                                                             |               |             |                |             |                 |          |          |  |
|                                                                             |               |             |                |             |                 |          |          |  |
|                                                                             |               |             |                |             |                 |          |          |  |
|                                                                             |               |             |                |             |                 |          |          |  |
|                                                                             |               |             |                |             |                 |          |          |  |
|                                                                             |               |             |                |             |                 |          |          |  |
|                                                                             |               |             |                |             |                 |          |          |  |
|                                                                             |               |             |                |             |                 |          |          |  |
|                                                                             |               |             |                |             |                 |          |          |  |
| ICP DAS Co. I td. Technical document                                        |               |             |                |             |                 |          |          |  |
|                                                                             |               | ICF DAS     | CO., Liu. Tech | mear uou    | ument           |          |          |  |